# 弊社アドレスを偽ったスパムメールについて

【クリックしてしまった場合のアカウント情報確認・修正手順】

G-mail を例にアカウント情報の確認や、アクセス権限の解除の操作手順を説明します。 Google アカウントをお持ちの方は、以下を参考にして下さい。

① G-mail にログインして、アカウントの設定を開きます。

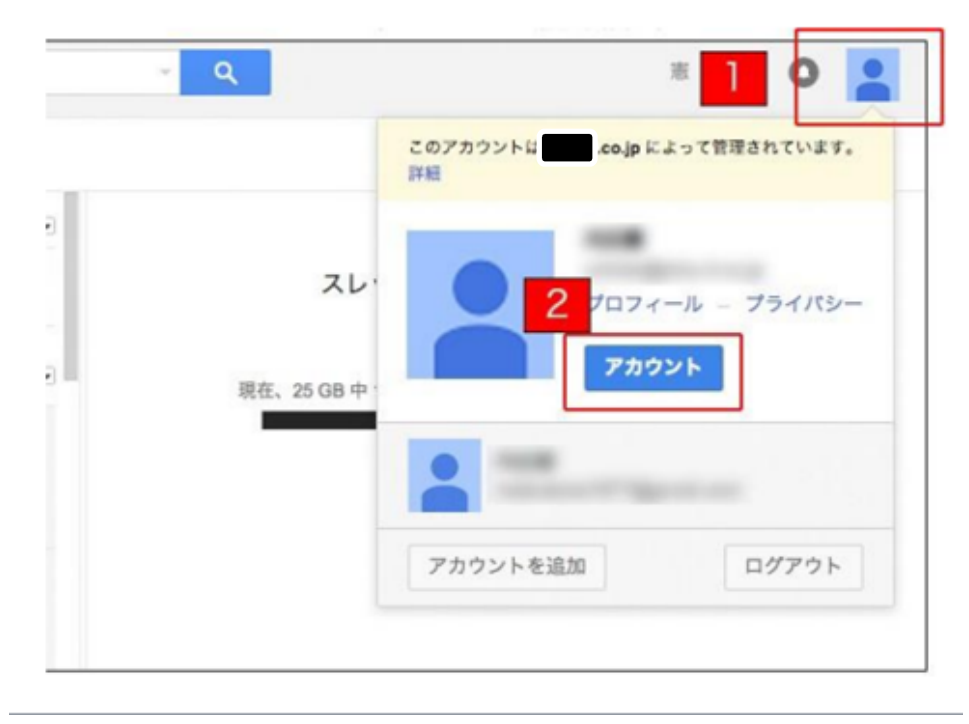

② アカウント情報画面の「接続済みのアプリとサイト」をクリックします。

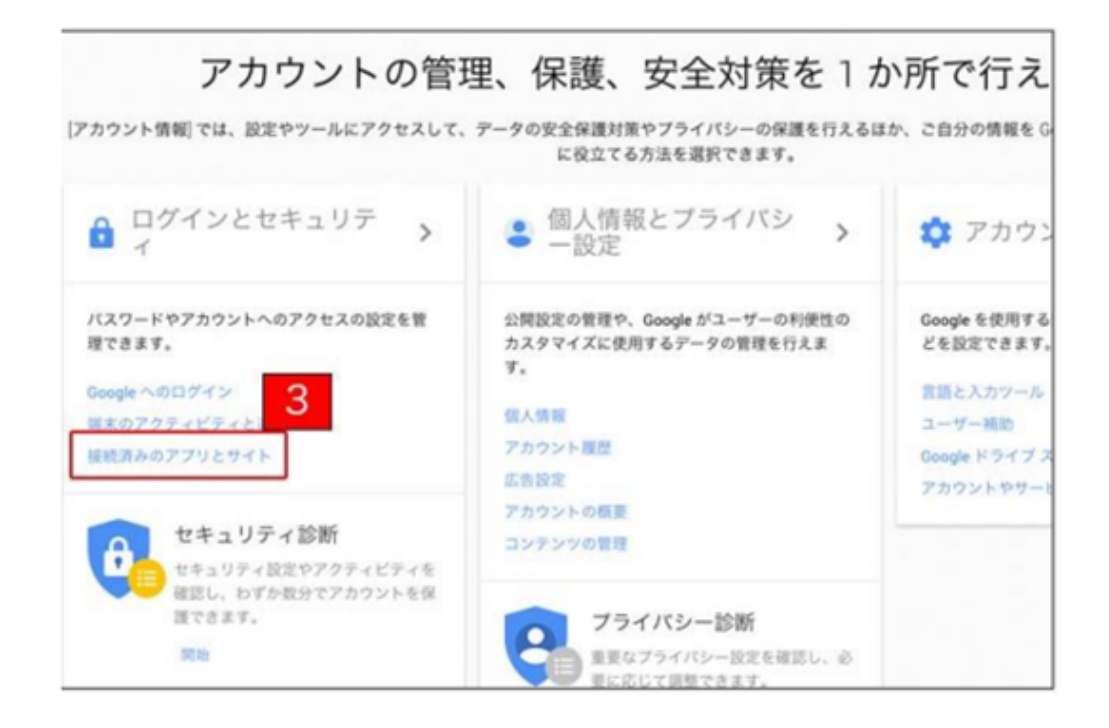

| トアプリやサイト |                                           |
|----------|-------------------------------------------|
| アプリやサイト、 | アカウントに接続されているアプリ                          |
| と削除できます。 | これらのアプリを現在も使用しており、接続を許可することを確認してく<br>ださい。 |
|          | # 1000 Test                               |
|          | (他 32 件) 4                                |
|          | アプリを管理                                    |

 ④ アカウント権限の一覧に「Flipora - Connect with Friends」等、見覚えのない名 前が表示されている場合は、「アクセス権を取り消す」ボタンをクリックして、該当 アカウントを削除します。

| 5                                                                                                    | Flipora - Connect with<br>Friends                 |
|----------------------------------------------------------------------------------------------------|---------------------------------------------------|
| Flipora - Connect with Friends<br>Google コンタクトへのアクセスが可能です                                                                                                    | Flipota - Connect with Friends は次<br>へのアクセスが可能です: |
| * The second second sec | ※ Google コンタウト<br>アドレス様や連絡先信頼の管理                  |
|                                                                                                    | 间面目<br>2015年6月21日                                 |
|                                                                                                    |                                                   |
|                                                                                                    |                                                   |

⑤ アクセス件取り消しのウィンドウが表示されますので「OK」をクリックします。

| アクセス権を取り消してもよろしいですか?             | ×                                                                                                    |
|----------------------------------|----------------------------------------------------------------------------------------------------|
| 7 Flipora - Connect with Friends | この「Flipora - Connect with<br>Friends」は、Google APIs を利用し<br>て Google(G-mail)のアドレス帳や連<br>絡先情報から、メールアドレス等を収        |
| ок<br><b>+</b> +уъл              | 集してそのメールアドレスにスハム<br>メールを送信する仕組みのようです。<br>許可リクエストを承認してしまった<br>場合、過去にメールをやり取りした相<br>手にスパムメールが送信されている<br>可能性があります。 |

### 【ブラウザでの解除・確認方法】

上記手順で【アカウント情報確認・修正手順】の⑤まで完了したら、ブラウザでの解除・ 確認を行います。

## <インターネットブラウザでの削除>

# ■InternetExplore の場合

- (方法1)メニューバーのツールから「アドオンの管理」を選択し、「検索プロバイダー」 を開き、「Google+Flipora」があれば削除する。
- (方法2) ブラウザ上部のメニューバー「ツール」から「アドオンの管理」を選択し、「ツ ールバーと拡張機能」を選択する。「Flip BHO」「Flipora Sidebar」があれば削 除にするか、または無効にする。

#### ■Firefox の場合

「ツール」から「アドオン」を選択し、「拡張機能」の中に「Flipora」関連のアドオン があれば削除する。

## ■Google Chrome の場合

設定から「その他のツール」を開き「拡張機能」を選択する。 「拡張機能」の中に 「Flipora」関連のアドオンがあれば削除する。

#### <PC (Windows) での削除>

「スタートボタン」から「コントロールパネル」を選択し、「プログラムと機能」を選択 する。 プログラム一覧に「Flipora」があればアンインストールする。

## <Facebook での削除>

Facebook にログインし、右上の▼をクリックして「設定」を開く。右サイドメニューの 「アプリ」をクリックし、「Flipora」関連のアプリがインストールされている場合は削除ボ タン「×」をクリックし、アプリを削除する。